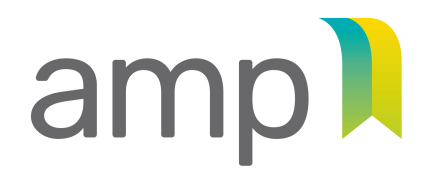

AUTORITÉ DES MARCHÉS PUBLICS TRANSPARENCE Équité Saine concurrence

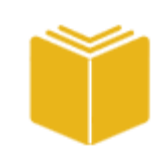

**Companion Guide** for Enterprises

# Public contracts

Managing Business Relationships

| INTRODUCTION                                                                                                    | 4  |
|----------------------------------------------------------------------------------------------------|----|
| WHO SHOULD USE THIS GUIDE?                                                                                            | 5  |
|                                                                                                    |    |
| AMP E-SERVICES                                                                                                    | 6  |
| INTRODUCTION                                                                                                    | 7  |
| Accessing AMP E-Services                                                                                              | 7  |
| ACCESSING THE MANAGE BUSINESS RELATIONSHIPS FUNCTION                                                                  | 8  |
|                                                                                                    |    |
| WHAT IS A BUSINESS RELATIONSHIP?                                                                                      | 9  |
| INTRODUCTION                                                                                                    | 10 |
| RELATIONSHIP LEVELS                                                                                                   | 10 |
| TYPES OF RELATIONSHIPS                                                                                                | 11 |
| RELATIONSHIPS TO BE DISCLOSED IF THE LEGAL FORM OF THE ENTERPRISE IS "LEGAL PERSON"                                   | 14 |
| RELATIONSHIPS TO BE DISCLOSED IF THE LEGAL FORM OF THE ENTERPRISE IS "PARTNERSHIP"                                    | 15 |
| RELATIONSHIPS TO BE DISCLOSED IF THE LEGAL FORM OF THE ENTERPRISE IS "NATURAL PERSON OPERATING A SOLE PROPRIETORSHIP" | 16 |
| RELATIONSHIPS COMMON TO ALL LEGAL FORMS                                                                               | 17 |
|                                                                                                    |    |
| HOW TO DISCLOSE BUSINESS RELATIONSHIPS                                                                                | 18 |
| GENERAL INFORMATION ABOUT THE MANAGE BUSINESS RELATIONSHIPS FUNCTION                                                  | 19 |
| How to disclose level 2 relationships                                                                                 | 24 |
| How to disclose level 3 relationships                                                                                 | 38 |
|                                                                                                    | 40 |
|                                                                                                    | 40 |
| TECHNICAL VALIDATION OF BUSINESS RELATIONSHIPS                                                                        | 41 |
| SUBMITTING BUSINESS RELATIONSHIPS                                                                                     | 44 |
| Access and submit the Add/change business relationships application                                                   | 45 |
| STEP 1 OF 4 – IDENTIFICATION                                                                                          | 46 |
| STEP 2 OF 4 – SUMMARY OF DISCLOSED BUSINESS RELATIONSHIPS                                                             | 46 |
| STEP 3 OF 4 – TRANSMISSION                                                                                            | 47 |
| STEP 4 OF 4 – CONFIRMATION OF DELIVERY                                                                                | 47 |
|                                                                                                    |    |
| FINALIZING THE APPLICATION                                                                                            | 48 |
| PAY THE BUSINESS RELATIONSHIP DISCLOSURE FEE                                                                          | 49 |
| ACCESSING THE MANAGE BUSINESS RELATIONSHIPS FUNCTION ONCE THE APPLICATION HAS BEEN SUBMITTED                          | 50 |

## **Important information**

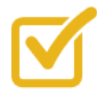

Throughout the authorization or renewal process, and as long as the enterprise holds an authorization, the respondent will be the **only** person with whom the *Autorité des marchés publics* (the "AMP") communicates when necessary. A respondent who is unable to perform his or her functions may sign a **power of attorney** authorizing another person to communicate with the AMP.

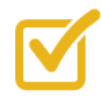

Please pay particular attention to the names you disclose so as to ensure that they **are identical in all your documents** (relationships disclosed, identification documents, declaration forms and good conduct certificates, where applicable).

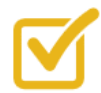

Declarations must not have been signed more than 6 months before an application is filed.

If you would like to sign your declarations using an electronic signature, please note that only encrypted electronic signatures are permitted. PDF signatures will be rejected.

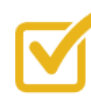

If you are not able to provide certain criminal and penal court records (entities) and/or good conduct certificates (natural persons) at the time of disclosing the enterprise's business relationships, provide instead a **letter of commitment** stating that you have taken the necessary steps to obtain the documents and that they will be promptly submitted once received. **Note that the AMP will not grant an authorization or renewal of authorization until it has received the criminal and penal court records and/or good conduct certificates.** 

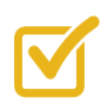

The declaration forms sent to the AMP must be complete, i.e., no pages must have been removed, even pages that are blank.

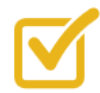

All the enterprise's lenders must be disclosed, including those on the balance sheet (liabilities) section of the financial statements.

If a lender is listed on the balance sheet (liabilities) but the debt has been repaid, the enterprise must provide a letter confirming that the loan has been repaid in full.

# Introduction

# Who should use this guide?

This guide was prepared to assist enterprises that are required to:

- Disclose their business relationships in connection with an application for authorization.
- Update their business relationships in connection with a renewal of authorization.
- Update their business relationships following changes to information previously submitted in connection with an authorization or a renewal.

A "business relationship" means any person or entity that is related to and controls the applicant, such as an officer, a shareholder, a director or a partner.

We urge you to familiarize yourself with all the steps set out below **before** you begin to enter or update your business relationships to ensure you have all the necessary information and documents as certain information is required in order to be able to save data you have entered.

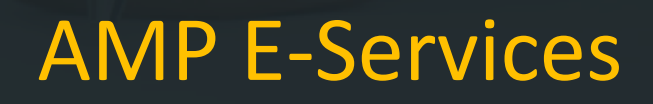

# Introduction

An enterprise's business relationships are disclosed/updated using the Manage business relationships function in AMP E-Services.

# **Accessing AMP E-Services**

In order to access AMP E-Services, the respondent must follow these steps:

1. Go to the AMPF website (<u>www.amp.quebec</u>), click on the "Authorization to contract" tab, then on "E-Services."

| Autorité<br>des marchés publics<br>Québec | ☆ ☆<br>☆ ☆ Home Site map         | Contact us                |                            |                            | Français   |
|-------------------------------------------|----------------------------------|---------------------------|----------------------------|----------------------------|------------|
| About                                     | Information on publics contracts | Authorization to contract | Complaints and information | Orders and recommendations | Press room |
|                                           |                                  |                           |                            | Recherche                  | Q          |

2. Log in and enter the user code and password obtained when registering with clicSÉQUR.

| Obtain your Authorization<br>E-services                                                                                                    | You can use AMF E-Services for a vari-<br>to our services is secured through clics                 | ety of administrative transactions<br>SEQUR, the Québec government                                                                     | related to your right to practise. Access<br>'s authentication service.                                                                           |
|----------------------------------------------------------------------------------------------------|----------------------------------------------------------------------------------------------------|----------------------------------------------------------------------------------------------------|----------------------------------------------------------------------------------------------------|
| Guides and Declarations<br>Mettre à jour votre dossier<br>Renew your Authorization<br>Foreign Enterprises and Natural<br>Persons Operating an Enterprise<br>Frequently Asked Questions | Access to E-Services<br>for enterprises wishing to enter into<br>public contracts and subcontracts | Not registered?<br>If you don't have a clics<br>clicsÉQUR account and<br>If you already have a c<br>to AMF e-services or mo<br>Québec. | SÉQUR - Business account,create your<br>subscribe to AMP e-services.<br>licSÉQUR – Business account register<br>ddfy your information with Revenu |
|                                                                                                    | Help for E-Services                                                                                | Fonctionnal blocks                                                                                                    | Terms of use                                                                                                    |

# Accessing the Manage business relationships function

From the AMP E-Services home page, go to the "Client File" tab, then select "Manage business relationships."

| Autorité<br>des mar                  | chés publics<br>Uébec                                                | 🔹 🔹<br>🔹 🍁 🗛                                                                  | ueil    | Po   | rtail Québec 🗹 |   |
|--------------------------------------|----------------------------------------------------------------------|-------------------------------------------------------------------------------|---------|------|----------------|---|
| Home                                 | Client File 💌                                                        | Public Contracts 💌                                                            | Oth     | er 🔻 |                |   |
| _                                    | Secure Messa                                                         | ge Inbox                                                                      |         |      |                | - |
| Wel<br>This se                       | Contact inform<br>Follow up on a<br>Statement of a                   | nation and preference<br>applications/requests<br>account                     | s •     |      |                | ~ |
| AMP n<br>admini<br>respec<br>contrac | Manage busin<br>strative transaction<br>t to the authorization<br>t. | ess relationships<br>is in rear une, including w<br>on to enter into a public | un - Ch | )    |                | - |

You are now ready to disclose your business relationships.

| Disclose relationshi                                     | ps                 |                         |                     |                              |                |                       | ?               |
|----------------------------------------------------------|--------------------|-------------------------|---------------------|------------------------------|----------------|-----------------------|-----------------|
| On this page you can enter<br>On this page you can enter | r new relationship | s for your business. Y  | ou can also consu   | It and update the list of re | elationships a | already entered or se | ent to the AMP. |
| When you have finished e                                 | ntering or updatin | g your business relatio | onships, press on t | he "Validate" button belo    | w to validate  | the information.      |                 |
| Disclose relationships                                   |                    |                         |                     |                              |                |                       | ?               |
| Add a                                                    | a/an Director of   | the applicant           |                     |                              | ~              | Add                   |                 |
| Type X                                                   |                    |                         |                     |                              |                |                       |                 |
| Туре                                                     | Y                  | Name                    | Y                   | Linked to                    | Y              | Status 🍸              |                 |
| > Type: Respondent                                       |                    |                         |                     |                              |                |                       |                 |

# What is a business relationship?

# Introduction

A "business relationship" means any person or entity that is related to and controls the applicant, such as an officer, a shareholder, a director or a partner. Relationships to be disclosed are broken down into three levels.

# **Relationship levels**

#### Level 1

Level 1 refers to the applicant.

### Level 2

Level 2 refers to all natural persons and entities that have a business relationship with the applicant.

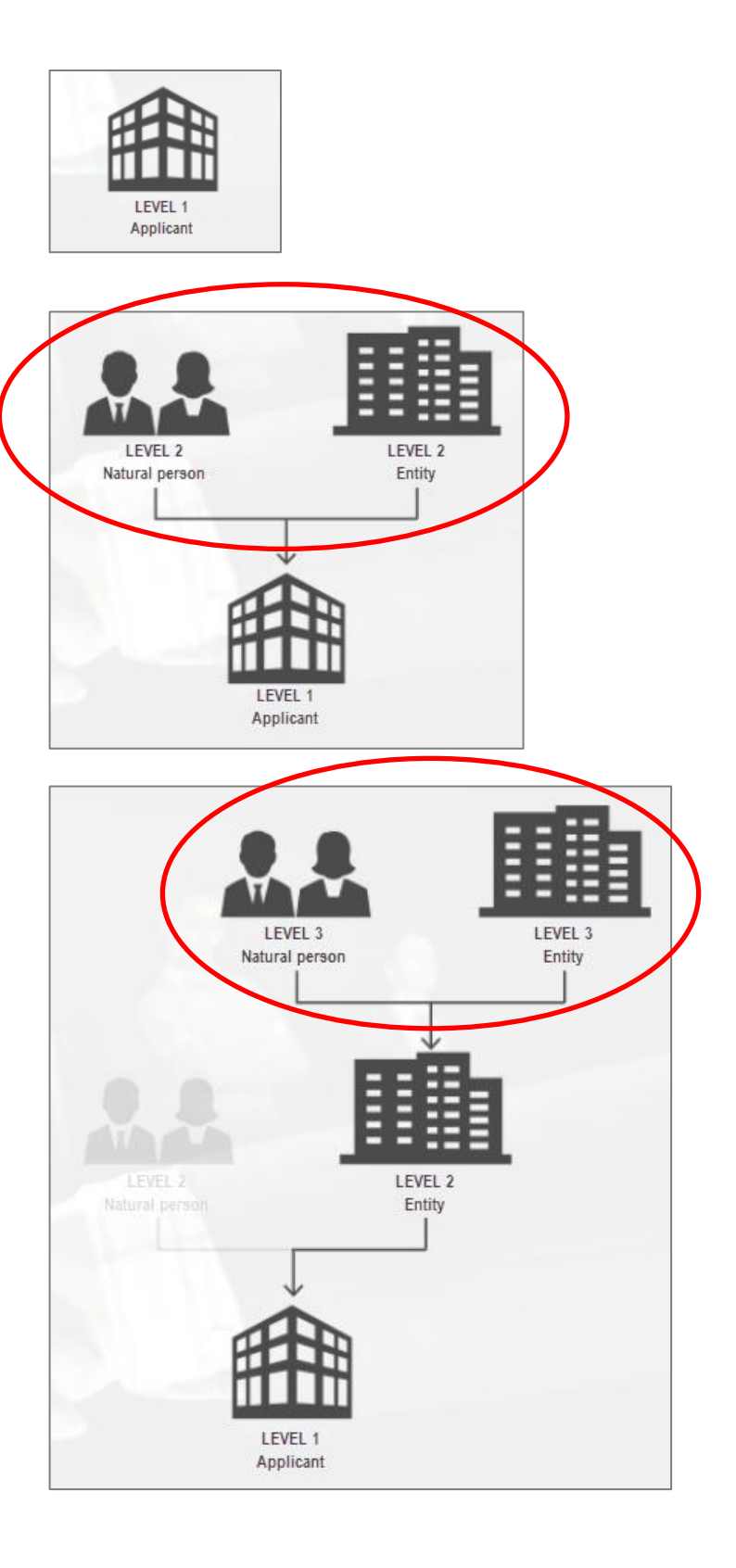

### Level 3

Level 3 refers to all natural persons and entities that have a business relationship with level 2 entities that have been disclosed.

# **Types of relationships**

The types of relationships available in the Manage business relationships function are based on the enterprise's legal form. See the diagrams on the following pages to determine which relationships must be disclosed depending on the legal form of your enterprise.

The following information will help you disclose relationships:

- director means any person who is a member of the board of directors of the enterprise.
- officer means a person who directs and/or supervises the administration and/or activities of an enterprise. In applying for authorization or renewal, the applicant must disclose all of its officers to the AMP. To do so, it must use one of the following links depending on the one that applies to each of its officers:
  - **officer who does not have control** means an officer who, in fact, has no decision-making power over the major orientations of the enterprise.
  - officer who has control means an officer who, in fact, has decision-making power over the major orientations of the enterprise. The AMP considers that an officer who has control is a person who holds a position such as, but not limited to: president, general manager, chief executive officer, chief financial officer, chief operating officer or any other position with similar functions.
- **partner** means a principal partner of a partnership who has decision-making power and participates in decisions related to the orientations of the enterprise.
- shareholder means the three principal shareholders who each hold 10% or more of the voting rights.

It is important to pay special attention when disclosing officers so as to avoid any issues that could arise and significantly delay the audit process.

The AMP may also require additional information about persons or entities not covered by the above definitions.

### Concept of control

The business must provide the AMP with information about any person or entity who, directly or indirectly, controls the business. To identify these persons or entities, this concept require clarification as to its scope.

For purposes of the Act, the person or entity who controls the business means:

- the person or entity who holds a sufficient number of the voting rights attached to all outstanding voting securities of a business to affect materially the control of the business;
  - If a person, acting alone or with other persons by virtue of an agreement, holds more than 20% of the voting rights, the person is deemed to hold a sufficient number of the voting rights to affect materially the control of the business.
  - Influence is material where it allows participation in decisions related to the orientations of the business.
- the person or entity who owns the securities of the business enabling the holder to elect in all cases a majority of the directors of the business;
- the person or entity who holds effective control of the administration or activities of the business, whether this right or power is exercised via a management contract or otherwise.

### About certain types of relationships

#### Officer who does not have control over the applicant

Disclose a relationship for each officer of the enterprise who does not have control over it.

#### Lender (entity or natural person)

If applicable, disclose a relationship for each lender (entity or natural person) with whom the enterprise has entered into an agreement for the loan of money or property.

Lenders that are financial institutions or lending companies need not disclose this relationship. A financing company is considered to be a company that finances equipment, vehicles, etc. Financing companies are not financial institutions or lenders.

#### **Financial institution**

You must disclose a relationship for each financial institution with which the enterprise conducts business.

The financial institutions concerned are those that provide banking or financial services to the enterprise. For example, the enterprise must disclose the financial institutions with which it has a bank account or a loan.

#### Establishment

If applicable, disclose a relationship for each of the enterprise's addresses as well as for the addresses of all its establishments **over the past 5 years**.

# Other controlled enterprise that was prosecuted for or found guilty of an offence listed in Schedule 1 of the ACPB (entity)

Every entity that answered "Yes" to the question "In the past five years, has the entity been a shareholder or a partner of another enterprise, or has it directly or indirectly had legal or de facto control over another enterprise that was prosecuted for or found guilty of an offence listed in Schedule 1 of *An Act respecting contracting by public bodies*?" must disclose this type of relationship for each enterprise controlled that was prosecuted for or found guilty of an offence.

# Other controlled enterprise that was prosecuted for or found guilty of an offence listed in Schedule 1 of the ACPB (natural person)

Every person who answered "Yes" to the question "In the past five years, have you been a shareholder, director, partner or officer of another enterprise, or have you had direct or indirect legal or de facto control over another enterprise that was prosecuted for or found guilty of an offence listed in Schedule 1 of *An Act respecting contracting by public bodies*?" must disclose this type of relationship for each enterprise controlled that was prosecuted for or found guilty of an offence.

Under the *Act respecting contracting by public bodies* (CQLR, c. C-65.1) (the "ACPB"), persons who make a false or misleading statement and enterprises that fail to notify the AMP of any change to any information previously provided for the purpose of obtaining an authorization are guilty of an offence and liable to a fine as stipulated in the relevant sections.

| + Functions                                                                                                    |                                                                                                    |          |
|----------------------------------------------------------------------------------------------------|----------------------------------------------------------------------------------------------------|----------|
| Description of functions                                                                                                    |                                                                                                    |          |
|                                                                                                    |                                                                                                    |          |
|                                                                                                    |                                                                                                    |          |
| * Control                                                                                                    |                                                                                                    |          |
| Description of control (number of<br>shares, % of voting rights, value of<br>partnership units, etc.)                                       |                                                                                                    |          |
| In the past five years, have you bee<br>another enterprise, or have you dir<br>over another enterprise that was pros<br>in Schedule 1 of Ar | en a shareholder, director, partner or officer of<br>ectly or indirectly had legal or de facto control<br>secuted for or found guilty of an offence listed<br>of Act respecting contracting by public bodies? | ⊖Yes ⊖No |
| * Supporting documents                                                                                                    |                                                                                                    |          |
| Declaration                                                                                                    |                                                                                                    |          |
| 1 document(s) required                                                                                                    |                                                                                                    |          |

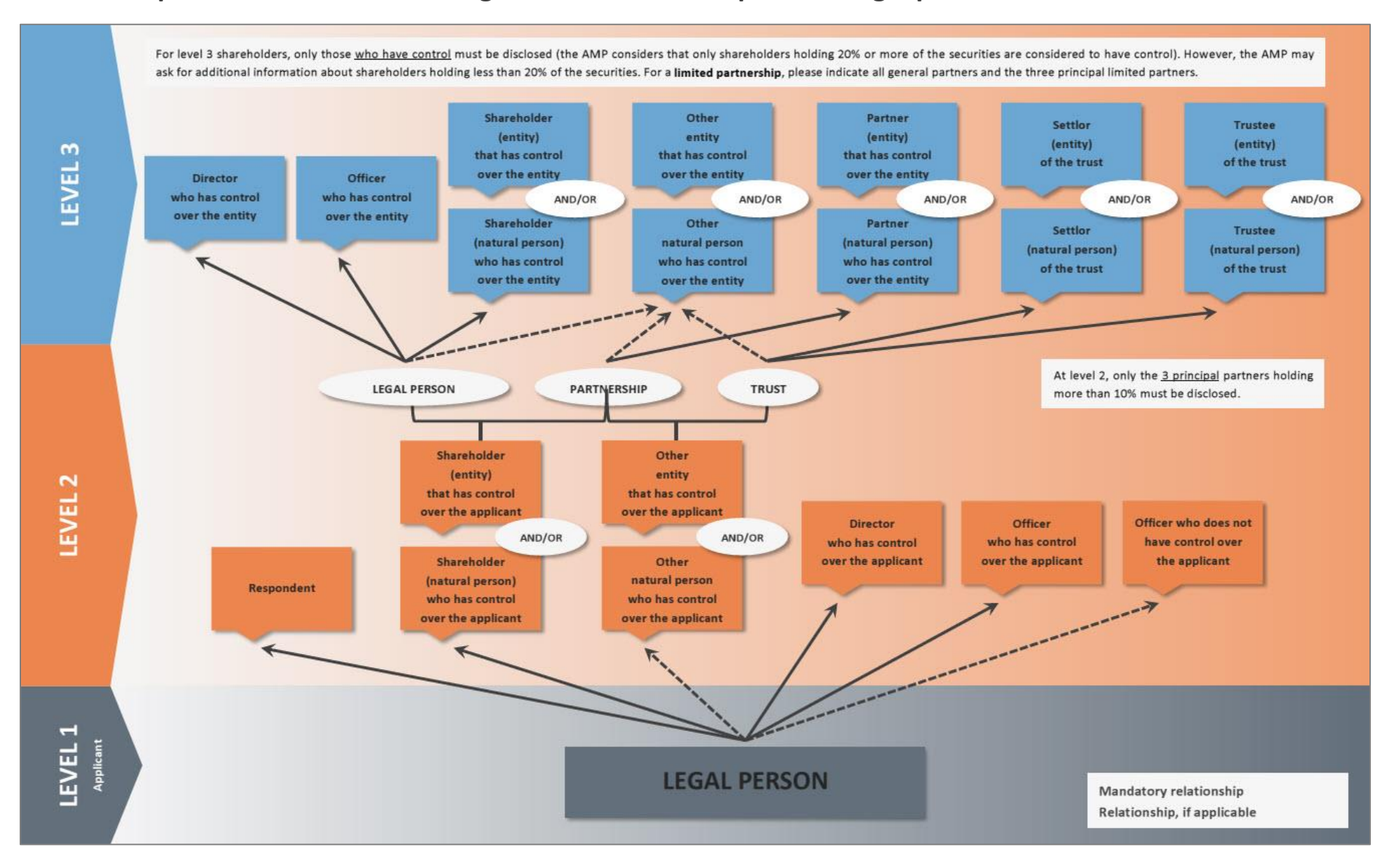

## Relationships to be disclosed if the legal form of the enterprise is "Legal person"

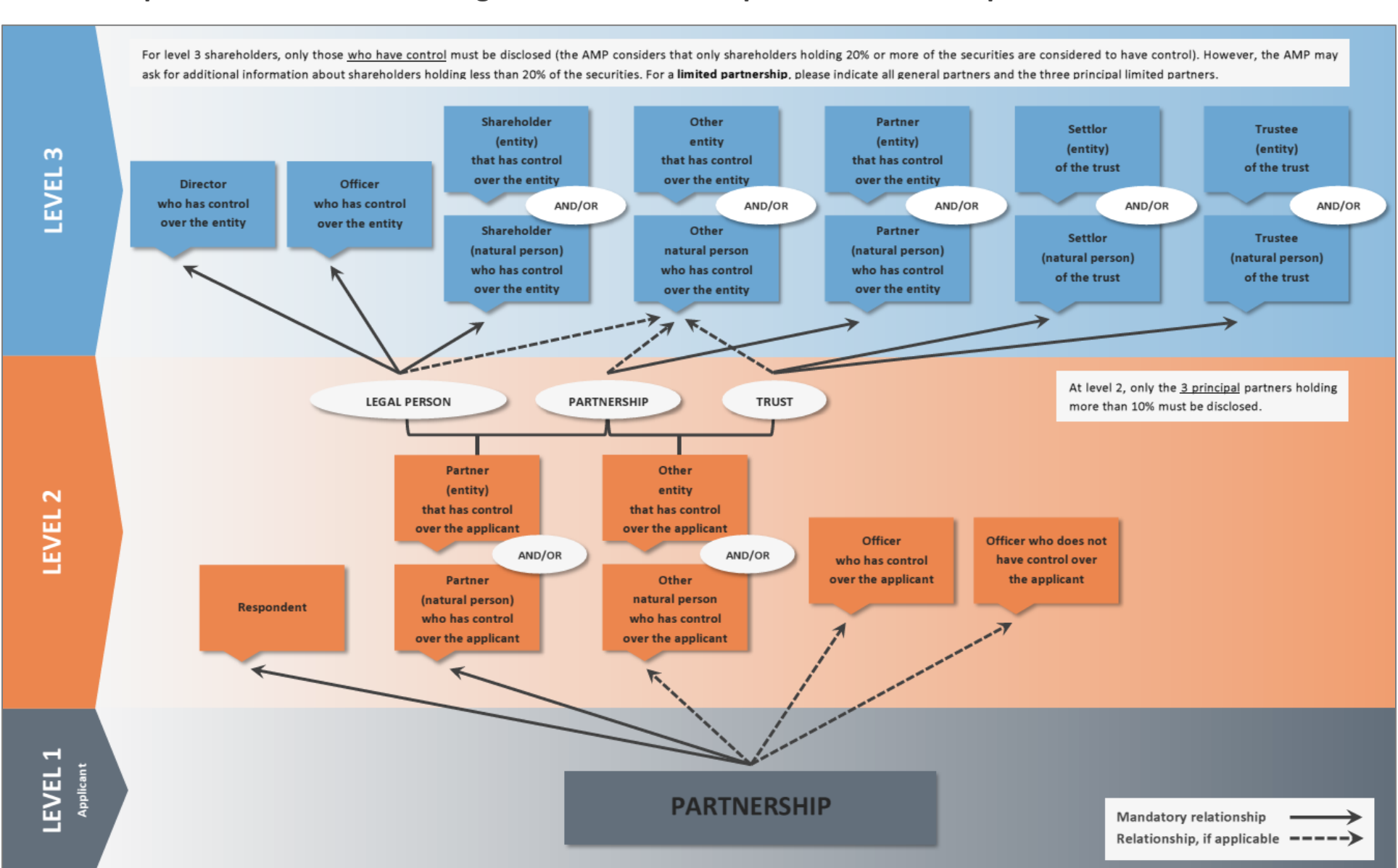

# Relationships to be disclosed if the legal form of the enterprise is "Partnership"

# Relationships to be disclosed if the legal form of the enterprise is "Natural person operating a sole proprietorship"

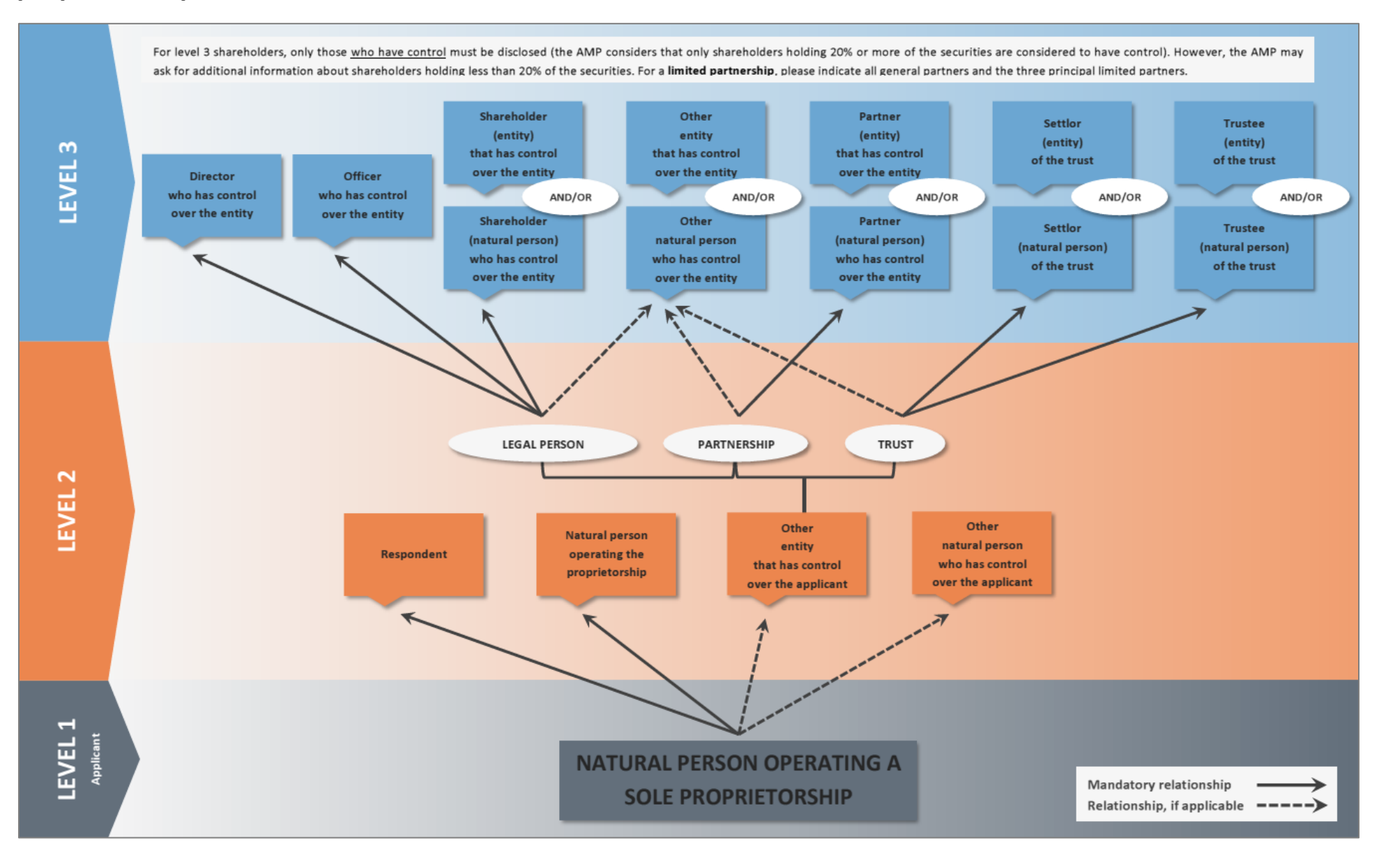

## Relationships common to all legal forms

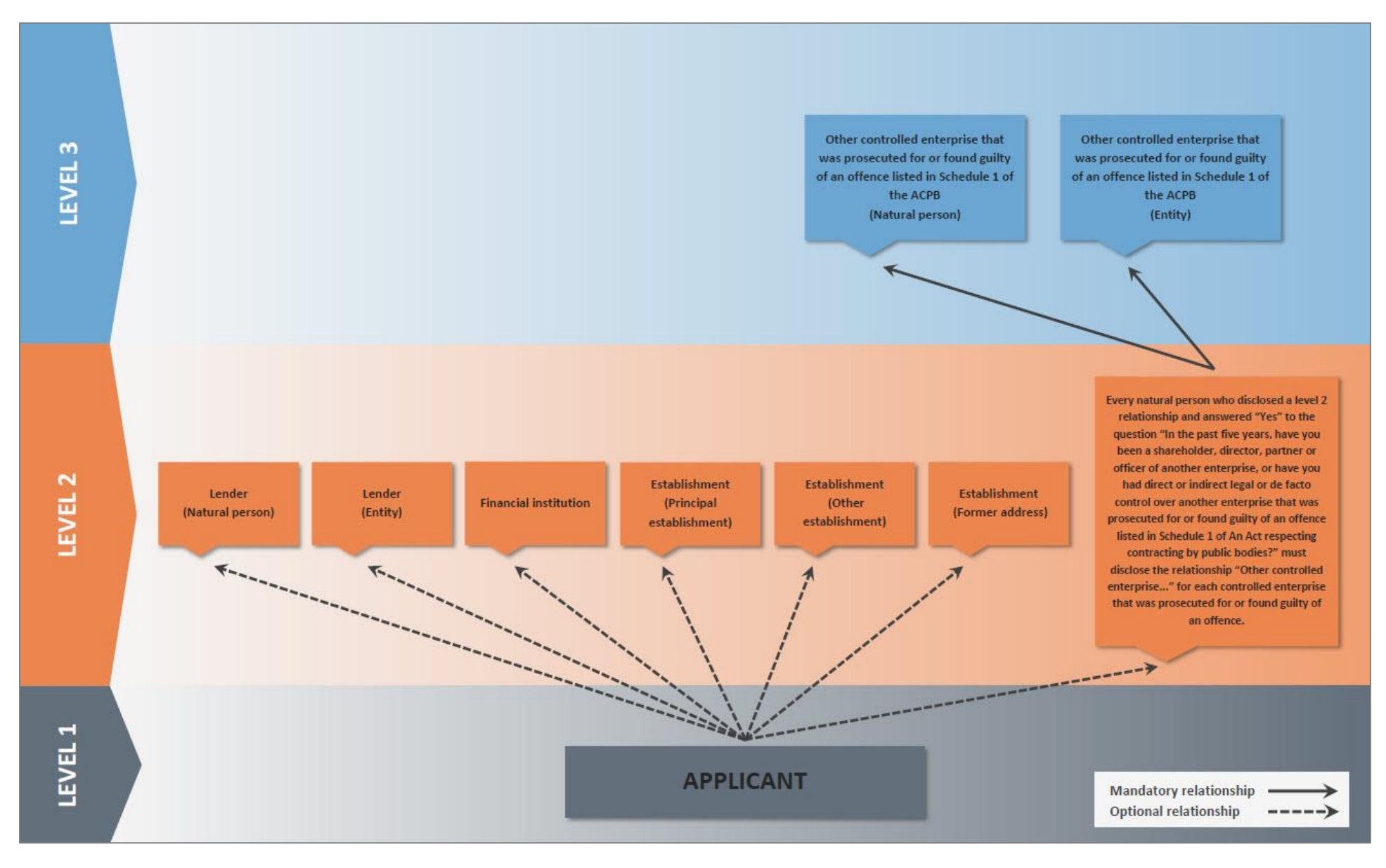

# How to disclose business relationships

# General information about the Manage business relationships function

?

### **General Information**

#### **On-line help**

On-line help is identified by a question mark.

This icon, which appears on each AMP E-Services page, allows you to obtain assistance from a Customer Information Centre agent.

#### **Automatic logout**

If there has been no activity for an extended period of time, the system will automatically log you out and any unsaved information will be lost. To save information that has been entered, simply proceed to the following page by clicking on "Next." To access AMP E-Services again after having been logged out, you will have to re-enter your user code and password.

#### **Mandatory fields**

Most fields are preceded by a red star (\*) or a blue cross (+).

#### Fields preceded by a red star (\*)

These fields must be filled out in order to save the current page. If the page is closed without all the (\*) fields having been filled out, all the information will be lost.

#### Fields preceded by a blue cross (+)

These fields are required, but will not prevent you from saving the current page and returning to it later. However, all of these fields must be filled out before you validate the disclosed relationships, otherwise you will get error messages and will not be able to submit your Add/change business relationships application to the AMP.

### Sorting and grouping

Use the sorting and grouping options to help you manage your business relationships.

#### Sorting business relationships

You must first decide how you would like to sort the business relationships. The possible choices are shown in the available column headers in the Manage business relationships function ("Type," "Name," "Linked to" and "Status").

| Disclose relationships       |               |               |   |           |   |        |   |   |  |
|------------------------------|---------------|---------------|---|-----------|---|--------|---|---|--|
| Add a/a                      | n Director of | the applicant |   |           | ~ | Add    |   |   |  |
| ▼ ><br>Type x                |               |               |   |           |   |        |   |   |  |
| Туре                         | Y             | Name          | Y | Linked to | Y | Status | Y | _ |  |
| > Type: Director of the appl | icant         |               |   |           |   |        |   |   |  |

Once your choice is made, click on the desired column header and drag it to the sorting zone in the light blue section just above the columns.

| Disclose relationships           |                              |                           |          | ? |
|----------------------------------|------------------------------|---------------------------|----------|---|
| Add a/an                         | Director of the applicant    | ✓                         | Add      |   |
| Drag a column header and drop it | here to group by that column |                           |          |   |
| Туре 🛛 🍸                         | Name 🌱                       | Linked to 🌱               | Status 🍸 |   |
| Director of the applicant        | DOE, JOHN                    | ENTREPRISE DEMANDERESSE 4 | Add      | X |

Sorting will be based on the column you dragged to the sorting zone. For example, by selecting the "Type" column, the relationships will be grouped by "Relationship type."

| Discl    | ose r | elationships       |                    |                      |               |           |   |          | ? |
|----------|-------|--------------------|--------------------|----------------------|---------------|-----------|---|----------|---|
|          |       | Add a              | a/an Director of t | he applicant         |               |           | ~ | Add      |   |
| ~        | >     |                    |                    |                      |               |           |   |          |   |
| <b>T</b> | ype ; | ×                  |                    |                      |               |           |   |          |   |
|          |       | Туре               | Y                  | Name                 | Y             | Linked to | Y | Status 🍸 |   |
| >        | Туре: | Director of the ap | oplicant           |                      |               |           |   |          | ~ |
| >        | Туре: | Officer who has o  | control over the a | pplicant             |               |           |   |          |   |
| >        | Туре: | Respondent —       |                    |                      |               |           |   |          |   |
| >        | Туре: | Shareholder (nat   | ural person) who   | has control over the | applicant ——— |           |   |          |   |
| ╘        |       |                    |                    |                      |               |           |   |          |   |

To cancel a sorting and go back to the original screen, either:

1. Click on the small red **x** on the sorting box, or

| Disclose relationships      |                    |                     |           |           |   |          |
|-----------------------------|--------------------|---------------------|-----------|-----------|---|----------|
| Add a/                      | an Director of th  | e applicant         |           |           | ~ | Add      |
| <ul><li>&gt;</li></ul>      | -                  |                     |           |           |   |          |
| ▲ Туре <b>×</b>             |                    |                     |           |           |   |          |
| Туре                        | Y                  | Name                | Y         | Linked to | Y | Status 🍸 |
| > Type: Director of the app | olicant            |                     |           |           |   |          |
| > Type: Officer who has co  | ontrol over the ap | plicant             |           |           |   |          |
| > Type: Respondent          |                    |                     |           |           |   |          |
| > Type: Shareholder (natu   | ral person) who h  | as control over the | applicant |           |   |          |
|                             |                    |                     |           |           |   |          |

2. Drag the sorting box outside the sorting zone.

| Disclose relationships              |                                |              |           |   |          |  |
|-------------------------------------|--------------------------------|--------------|-----------|---|----------|--|
| Add a/an                            | Director of the applicant      |              |           | ~ | Add      |  |
|                                     |                                |              |           |   |          |  |
|                                     |                                |              |           |   |          |  |
| ▲ Type X                            |                                |              |           |   |          |  |
| Туре                                | Y Name                         | Y            | Linked to | Y | Status Y |  |
| > Type: Director of the application | nt                             |              |           |   |          |  |
| Type: Officer who has control       | ol over the applicant          |              |           |   |          |  |
|                                     |                                |              |           |   |          |  |
| > Type: Respondent                  |                                |              |           |   |          |  |
| Type: Shareholder (natural n        | erson) who has control over th | e applicant  |           |   |          |  |
| > Type, snarenoider (natural p      | ersonj wno nas condor over ur  | e applicatit |           |   |          |  |

During initial access to the Manage business relationships function, relationships will automatically be sorted by "Type" to make it easier to consult the data. You can keep that sorting option, or remove or change it at any time.

#### **Opening and closing groups**

When you use the sorting options, your relationships will be grouped by theme. The arrows beside each group let you open and close the groups as needed. Each group may be opened or closed **individually**.

| isclose relationships                               |                                        |                           |        |   |
|-----------------------------------------------------|----------------------------------------|---------------------------|--------|---|
| Add a/an Di                                         | rector of the applicant                | ~                         | Add    |   |
| <b>~ &gt;</b>                                       |                                        |                           |        |   |
| <b>▲</b> Туре <b>×</b>                              |                                        |                           |        |   |
| Туре 🌱                                              | Name 🍸                                 | Linked to                 | Status | 1 |
| <ul> <li>Type: Director of the applicant</li> </ul> |                                        |                           |        |   |
| Director of the applicant                           | DOE, JOHN                              | ENTREPRISE DEMANDERESSE 4 | Add    | X |
| Director of the applicant                           | SMITH, JOHN                            | ENTREPRISE DEMANDERESSE 4 | Add    | × |
| > Type: Officer who has control o                   | ver the applicant                      |                           |        |   |
| > Type: Respondent                                  |                                        |                           |        |   |
| > Type: Shareholder (natural pers                   | on) who has control over the applicant |                           |        |   |
|                                                     |                                        |                           |        |   |

To open or close all the groups as a **block**, use the buttons provided.

| Disclose relationships                                                  |                           |                           |          | ? |  |
|-------------------------------------------------------------------------|---------------------------|---------------------------|----------|---|--|
| Add a/an                                                                | Director of the applicant | ~                         | Add      |   |  |
| Type x                                                                  |                           |                           |          |   |  |
| Туре                                                                    | 7 Name 🍸                  | Linked to                 | Status 🍸 |   |  |
| ✓ Type: Director of the applicant                                       | 1                         |                           |          |   |  |
| Director of the applicant                                               | DOE, JOHN                 | ENTREPRISE DEMANDERESSE 4 | Add      | X |  |
| Director of the applicant                                               | <u>SMITH, JOHN</u>        | ENTREPRISE DEMANDERESSE 4 | Add      | X |  |
| > Type: Officer who has control                                         | over the applicant        |                           |          |   |  |
| > Type: Respondent                                                      |                           |                           |          |   |  |
| > Type: Shareholder (natural person) who has control over the applicant |                           |                           |          |   |  |
|                                                                         |                           |                           |          |   |  |
|                                                                         |                           |                           |          |   |  |

### Available buttons

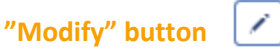

This button is used to modify a relationship previously entered. Clicking on this button opens the relationship and changes can then be made to it.

#### "Delete" button

This button is used to delete a relationship previously entered.

If this button is used when the relationship status is "Add," the relationship will completely disappear from the Manage business relationships function.

If this button is used when the relationship status is "Sent" or "Modify," the relationship will remain visible in the Manage business relationships function but its status will be changed to "Delete." The public contracts authorization agent will be responsible for deleting the relationship from the database when he or she receives the application.

#### "Cancel change" button

This button is used to cancel a change that was made to a relationship entered previously.

If this button is used when the relationship status is "Modify," the modifications will be cancelled and the information about this relationship will revert to the previous status.

If this button is used when the relationship status is "Delete," the deletion will be cancelled and the relationship will remain available in the Manage business relationships function.

For a **renewal**, only the "Modify" and "Cancel change" buttons are available:

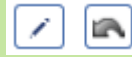

If you have to delete a relationship that is no longer valid, first click on the "Cancel change" button. The "Delete" button will appear and you can then delete the relationship.

# How to disclose level 2 relationships

When the Manage business relationships function is accessed for the first time, only the name of the enterprise's respondent will appear on screen. The respondent is the person who was appointed when the application for authorization was filed.

| Disclose relations     | hips                   |                          |                     |                          |                 |                    |                 | ? |
|------------------------|------------------------|--------------------------|---------------------|--------------------------|-----------------|--------------------|-----------------|---|
| On this page you can e | enter new relationship | s for your business. Yo  | u can also consult  | and update the list of r | elationships al | ready entered or s | ent to the AMP. |   |
| When you have finishe  | d entering or updating | g your business relation | ships, press on the | e "Validate" button belo | w to validate t | he information.    |                 |   |
| Disclose relationships |                        |                          |                     |                          |                 |                    |                 | ? |
| Ad                     | d a/an Director of     | he applicant             |                     |                          | ~               | Add                |                 |   |
| × >                    |                        |                          |                     |                          |                 |                    |                 |   |
| Туре                   | Y                      | Name                     | Y                   | Linked to                | Y               | Status 🍸           |                 |   |
| > Type: Respondent     |                        |                          |                     |                          |                 |                    |                 | ~ |
|                        |                        |                          |                     |                          |                 |                    |                 |   |
|                        |                        |                          |                     |                          |                 |                    |                 |   |
|                        |                        |                          |                     |                          |                 |                    |                 |   |

The enterprise must now disclose all its other business relationships, based on its legal form.

If you selected the wrong legal form for your enterprise during your application for authorization, please contact the AMP **before** starting the business relationships disclosure process.

1. From the Manage business relationships function, select the desired relationship from the drop-down list and then click on "Add."

| When you have finished enteri<br>isclose relationships | ng or updating your business relationships, press on the "Validate" button bel                                          | ow to validate the information. | ? |
|--------------------------------------------------------|----------------------------------------------------------------------------------------------------|---------------------------------|---|
| Add a/an                                               | Director of the applicant<br>Establishment                                                                              | Add                             |   |
| <b>v</b> >                                             | Financial institution<br>Lender (entity)                                                                                |                                 |   |
| <b>▲</b> Туре <b>×</b>                                 | Lender (natural person) Officer who does not have control over the applicant Officer who has control over the applicant |                                 |   |
| Туре                                                   | Other entity that has control over the applicant<br>Other natural person who has control over the applicant             | Y Status Y                      |   |
| > Type: Director of the application                    | Respondent<br>Shareholder (entity) that has control over the applicant                                                  |                                 |   |
| > Type: Officer who has contr                          | Shareholder (natural person) who has control over the applicant                                                         |                                 |   |
| > Type: Respondent                                     |                                                                                                    |                                 |   |

2. A new page will appear. You will now be ready to disclose the required information for the selected business relationship. It is important to note that the information to be disclosed varies according to the type of relationship selected.

| Relationship detail                                                                          |                                                        |                                           |        | ?                 |
|----------------------------------------------------------------------------------------------|--------------------------------------------------------|-------------------------------------------|--------|-------------------|
| (i) On this page, you also view or ch                                                        | ange some information about a previor                  | usly disclosed respondent.                |        |                   |
| For details about the information t                                                          | to be provided, please consult the Guid                | le for Enterprises.                       |        |                   |
| <ul> <li>Fields to be completed to save</li> <li>Fields to be completed to valida</li> </ul> | this page.<br>ate all your relationships and send then | n to the AMP.                             |        |                   |
| Respondent                                                                                   |                                                        |                                           |        | ?                 |
| Identification                                                                               |                                                        |                                           |        |                   |
| Select an entity already disclosed or e                                                      | enter its information below.                           |                                           | Select |                   |
| + Gender                                                                                     |                                                        |                                           |        |                   |
| * Last name                                                                                  |                                                        |                                           |        |                   |
| * First name                                                                                 |                                                        |                                           |        |                   |
| <sup>+</sup> Date of birth                                                                   | (mm/dd/yyyy)                                           |                                           |        |                   |
| + Home address                                                                               |                                                        |                                           |        |                   |
| Civic No                                                                                     |                                                        | Suite / Apt. /                            | / Unit |                   |
| Street / Delivery Installation                                                               |                                                        |                                           |        |                   |
| Municipality                                                                                 |                                                        | Province / S                              | State  |                   |
| Country                                                                                      |                                                        | Postal code / Zip                         | code   |                   |
| -                                                                                            | 1                                                      |                                           | ,      | Obtain an address |
|                                                                                              |                                                        |                                           |        |                   |
| References                                                                                   |                                                        |                                           |        |                   |
| + Personal telephone                                                                         | 0                                                      |                                           |        |                   |
| E-mail                                                                                       |                                                        |                                           |        |                   |
| + Mailing address                                                                            |                                                        |                                           |        |                   |
| Civic No                                                                                     |                                                        | Suite / Apt. /                            | Unit   |                   |
| Street / Delivery Installation                                                               |                                                        |                                           |        |                   |
| Municipality                                                                                 |                                                        | Province / S                              | State  |                   |
| Country                                                                                      |                                                        | Postal code / Zip                         | code   |                   |
|                                                                                              |                                                        |                                           |        | Obtain an address |
| + Currenting desures                                                                         |                                                        |                                           |        |                   |
| supporting documents                                                                         |                                                        |                                           |        |                   |
| Document from the respondent<br>1 document(s) required                                       |                                                        |                                           |        |                   |
| Document confirming appoint<br>respondent                                                    | ntment of O Paper O Electron                           | nic                                       |        |                   |
| Save and return Sav                                                                          | ve and new Cancel                                      | L. C. C. C. C. C. C. C. C. C. C. C. C. C. |        |                   |

### About the "Identification" section

#### For relationships with natural persons and entities

For natural persons, the "Gender," "Last name," "First name" and "Date of birth" fields are mandatory. For entities, the "Name" and "NEQ" fields are mandatory.

Please pay particular attention to the names you disclose so as to ensure that they are **identical in all your documents** (relationships disclosed, identification documents, declaration forms and good conduct certificates, where applicable). If you disclose a relationship for a **new** natural person or entity, all the information must be entered manually in the text area.

If you disclose a relationship for a natural person or entity **that has previously been disclosed**, you **must** use the "Select" button.

| Relationship detail                                                                                                    | ? |
|----------------------------------------------------------------------------------------------------|---|
| On this page, you also view or change some information about a previously disclosed respondent.                                                            |   |
| For details about the information to be provided, please consult the Guide for Enterprises.                                                                |   |
| <ul> <li>Fields to be completed to save this page.</li> <li>Fields to be completed to validate all your relationships and send them to the AMP.</li> </ul> |   |
| Respondent                                                                                                    | ? |
| Identification                                                                                                    |   |
| Select an entity already disclosed or enter its information below. Select                                                                                  |   |
|                                                                                                    |   |

Clicking on "Select" will open a new window displaying the list of natural persons or entities already disclosed. When you select a person or entity from this list, the information about this person or entity will automatically appear in the fields. This can be useful if a person has several business relationships with the same enterprise, because it prevents the need to enter information several times.

| Select a person |            |                   | ×                           |
|-----------------|------------|-------------------|-----------------------------|
| Last name 🌱 🌱   | First name | Y                 | Date of birth 🌱             |
| DOE             | JOHN       |                   | 01/01/1900                  |
| SMITH           | JOHN       |                   | 01/06/1902                  |
| TREMBLAY        | ROBERT     |                   | 05/05/1956                  |
|                 |            |                   |                             |
|                 |            |                   |                             |
|                 |            |                   |                             |
|                 |            |                   |                             |
|                 |            |                   |                             |
|                 |            |                   | $\sim$                      |
| S               |            | ĺ                 | Displaying items 1 - 3 of 3 |
|                 |            | New person/entity | Close                       |
|                 |            |                   |                             |

#### For the "Financial institution" relationship

For the "Financial institution" relationship, a predefined list of the main financial institutions is available. Please choose the appropriate financial institution from the possible choices.

| Financial institution of "ENTREPI                   | RISE DEMANDERESSE 4" |
|-----------------------------------------------------|----------------------|
| Identification                                      |                      |
| * Name                                              |                      |
| * Specify, if Other:                                |                      |
| + Financial institution branch                      |                      |
| Name and address of financial<br>institution branch |                      |
|                                                     |                      |
|                                                     |                      |

| Banque Canadienne Impériale de Commerce     |
|---------------------------------------------|
| Banque de Montréal                          |
| Banque Laurentienne du Canada               |
| Banque Nationale du Canada                  |
| Banque Royale du Canada                     |
| Banque Tangerine                            |
| Fédération des caisses Desjardins du Québec |
| Société hypothécaire HSBC (Canada)          |
| La Banque de Nouvelle-Écosse                |
| La Banque Toronto-Dominion                  |
| Autre/Other                                 |

If the financial institution you wish to disclose is not on the predefined list, please select the "Autre/Other" option from the list and manually enter the complete name of the financial institution in the "Specify, if Other" field.

| Financial institution of "ENTREP | RISE DEMANDERESSE 4"                                         | ? |
|----------------------------------|--------------------------------------------------------------|---|
| Identification                   |                                                              |   |
| * Name                           | Descus Casadianas Impérials de Cammana                       |   |
| * Specify if Other               | Banque Canadienne Impenaie de Commerce<br>Banque de Montréal |   |
| Specify, if office.              | Banque Laurentienne du Canada                                |   |
| + Financial institution branch   | Banque Nationale du Canada<br>Banque Povale du Canada        |   |
|                                  | Banque Tangerine                                             |   |
| Name and address of financial    | Fédération des caisses Desjardins du Québec                  |   |
| institution branch               | Societe hypothecaire HSBC (Canada)                           |   |
|                                  | La Banque Toronto-Dominion                                   |   |
|                                  | Autre/Other                                                  |   |
|                                  |                                                              |   |
|                                  |                                                              |   |

| Financial inst  | itution of "ENTREP                           | RISE DEMANDERESSE 4" | ? |
|-----------------|----------------------------------------------|----------------------|---|
| Identification  |                                              |                      |   |
|                 | * Name                                       | Autre/Other          |   |
|                 | * Specify, if Other:                         | Banque Z             |   |
| + Financial ins | stitution branch                             |                      |   |
| Name and        | l address of financial<br>institution branch |                      |   |

#### For the "Establishment" relationship

You do not have to enter a name for the "Establishment" relationship since the system automatically fills it in according to the information entered in the other fields on the screen. The first section of the name refers to the "Status of establishment," the second section refers to the "Main address" of the establishment and the third section refers to the name of the enterprise.

| Establishment of "ENTREPRISE                                     | DEMANDERESSE" 3                    |                          |                   | ?  |
|------------------------------------------------------------------|------------------------------------|--------------------------|-------------------|----|
| Identification                                                   | 1 2                                | 3                        |                   |    |
| * Name                                                           | PRINCIPAL_11, RUE DES CAPUCINES_EN | ITREPRISE DEMANDERESSE 4 |                   |    |
| * Main address                                                   |                                    | 2                        |                   |    |
| Civic No                                                         | 11                                 | Suite / Apt. / Unit      |                   | T  |
| Street / Delivery Installation                                   | RUE DES CAPUCINES                  |                          |                   | [  |
| Municipality                                                     | QUÉBEC                             | Province / State         | ac                | T  |
| Country                                                          | CANADA                             | Postal code / Zip code   | G1G 1G2           | Í. |
|                                                                  |                                    |                          | Obtain an address |    |
| Telephone and fax numbers                                        |                                    |                          |                   |    |
| <sup>+</sup> Main telephone<br>Fax                               | 514 111-1111                       |                          |                   |    |
| * Status of establishment                                        |                                    |                          |                   |    |
| Principal establishment<br>Other establishment<br>Former address | ●<br>○ 1<br>○                      |                          |                   |    |

## About the "Address" section

You cannot manually enter information in the address fields. Instead, you must click on the "Obtain an address" button located just below the fields.

| + Main address                 |                        |                   |
|--------------------------------|------------------------|-------------------|
| Civic No                       | Suite / Apt. / Unit    |                   |
| Street / Delivery Installation |                        |                   |
| Municipality                   | Province / State       |                   |
| Country                        | Postal code / Zip code |                   |
|                                |                        | Obtain an address |

The new window that opens is linked directly to Canada Post and will allow you to validate the address.

| n an address                       |                 |                               |                    |                     |              |
|------------------------------------|-----------------|-------------------------------|--------------------|---------------------|--------------|
| Enter an address                   |                 |                               |                    |                     | ?            |
| On this name of the form w         | u can enter all | information neede             | d for a full addre | ee bacad on the c   | -            |
| in "Country."                      | o can chier an  | mormation neede               |                    | ss based on the co  | Junity Shown |
| For an address in Canada,          | you must find t | he address using              | Canada Post da     | ta. Look up the add | iress, then  |
| enter the information and o        | onfirm.         |                               |                    |                     |              |
| * Mandatory field                  |                 |                               |                    |                     |              |
|                                    |                 | MAIN                          |                    |                     |              |
| Country                            |                 |                               |                    |                     | 2            |
| country                            |                 |                               |                    |                     | f            |
| ● Canada 🛛 🔾                       | United States   | <ul> <li>Other cou</li> </ul> | ntry               |                     |              |
| Search                             |                 |                               |                    |                     | 2            |
| Search                             |                 |                               |                    |                     | f            |
| * Postal code                      |                 |                               |                    |                     |              |
| Civic No                           |                 |                               |                    |                     |              |
|                                    |                 |                               |                    | Sea                 | rch          |
| Address                            |                 |                               |                    |                     | 2            |
|                                    |                 |                               |                    |                     |              |
| * Postal code                      |                 |                               |                    |                     |              |
| * Civic No                         |                 |                               |                    |                     |              |
| * Street / Delivery                |                 |                               |                    | $\checkmark$        |              |
| Installation<br>Suite / Ant / Unit |                 |                               |                    |                     |              |
| * Municipality                     |                 |                               |                    |                     |              |
| * Province                         |                 |                               |                    |                     |              |
| New search                         |                 |                               | ок                 | Can                 | cel          |
|                                    |                 |                               |                    |                     |              |

1. Determine whether the address is in Canada, the United States or another country, then select the appropriate option button.

| Obtain an address ×                                                                                                    |  |  |  |  |  |
|----------------------------------------------------------------------------------------------------|--|--|--|--|--|
| Enter an address ?                                                                                                    |  |  |  |  |  |
| On this page of the form you can enter all information needed for a full address based on the country shown     in "Country."               |  |  |  |  |  |
| For an address in Canada, you must find the address using Canada Post data. Look up the address, then<br>enter the information and confirm. |  |  |  |  |  |
| * Mandatory field                                                                                                    |  |  |  |  |  |
| MAIN                                                                                                    |  |  |  |  |  |
| Country ?                                                                                                    |  |  |  |  |  |
| Canada O United States O Other country                                                                                                    |  |  |  |  |  |
| Search ?                                                                                                    |  |  |  |  |  |
| * Postal code                                                                                                    |  |  |  |  |  |

2. Addresses in the United States and in other countries must be entered manually in the text area. For an address in Canada, enter the postal code, then click on "Search."

| O Cana | ada        | <ul> <li>United States</li> </ul> | <ul> <li>Other country</li> </ul> |        |
|--------|------------|-----------------------------------|-----------------------------------|--------|
| Search |            |                                   |                                   | ?      |
|        | * Postal c | ode                               |                                   |        |
|        | Civic      | No                                |                                   |        |
|        |            |                                   |                                   | Search |
|        |            |                                   |                                   | 0      |

3. Once the postal code entered has been analyzed, the site will propose a street name, municipality and province.

| •     | Canada 🔿            | United States | 0 | Other cou | ntry |   |        |
|-------|---------------------|---------------|---|-----------|------|---|--------|
| Addre | \$\$                |               |   |           |      |   | ?      |
|       | * Postal code       | G1V 5C1       |   |           |      |   |        |
|       | * Civic No          |               |   |           |      |   |        |
|       | * Street / Delivery | BOUL LAURIE   | R |           |      | ~ |        |
|       | Suite / Apt. / Unit |               |   |           |      |   |        |
|       | * Municipality      | QUÉBEC        |   |           |      |   |        |
|       | * Province          | QUEBEC        |   |           |      |   |        |
|       | New search          |               |   |           | ок   |   | Cancel |

4. If the proposed street name is incorrect, you can open the drop-down list and select another street name. If you choose "Other," you must enter the street name manually in the text area.

| * Street / Delivery | AV LAPIERRE     | - |
|---------------------|-----------------|---|
| Installation        | AV LAPIERRE     |   |
| Suite / Apt. / Unit | RUE DES ÉMILOIS |   |
| * Municipality      | OTHER           |   |

5. Enter the civic number in the "Civic No." field. Click on "OK" when you have finished entering the address.

| Canada O                            | United States O Other cou | ntry |        |
|-------------------------------------|---------------------------|------|--------|
| Address                             |                           |      | ?      |
| * Postal code                       | G1V 5C1                   |      |        |
| * Civic No                          | 2640                      |      |        |
| * Street / Deliverv                 | BOUL LAURIER              |      | $\sim$ |
| Installation<br>Suite / Apt. / Unit | BUREAU 400                |      |        |
| * Municipality                      | QUÉBEC                    |      |        |
| * Province                          | QUEBEC                    |      |        |
| New search                          |                           | ок   | Cancel |

### About the "Supporting documents" section

#### **Declaration forms**

The declaration forms are available in the "Authorization to contract / Guides and declarations" section of the AMP website. They must be filled out and signed by the natural person in the case of a relationship with a natural person or by the authorized signatory of the entity in the case of a relationship with an entity.

| * Supporting documents                                      |                                        |
|-------------------------------------------------------------|----------------------------------------|
| Declaration<br>1 document(s) required                       |                                        |
| Declaration (Level 2 natural person)                        | $\bigcirc$ Paper $\bigcirc$ Electronic |
| Valid ID<br>1 document(s) required                          |                                        |
|                                                             | $\bigcirc$ Paper $\bigcirc$ Electronic |
| Prior criminal and penal offences<br>0 document(s) required |                                        |
| Good conduct certificate                                    | $\bigcirc$ Paper $\bigcirc$ Electronic |
| Other equivalent document                                   | $\bigcirc$ Paper $\bigcirc$ Electronic |
| Police certificate                                          | $\bigcirc$ Paper $\bigcirc$ Electronic |
| Verification of prior criminal and penal<br>offences        | $\bigcirc$ Paper $\bigcirc$ Electronic |
| Other document<br>0 document(s) required                    |                                        |
| Document                                                    | $\bigcirc$ Paper $\bigcirc$ Electronic |

You must answer all the questions in the form. If one of the questions is left unanswered, the form will be returned to the enterprise.

If you answer "yes" to one of the questions, follow the instructions in the declaration form in order to provide any additional information required.

The list of offences is set out in Schedule I to the ACPB, available on the AMP's website.

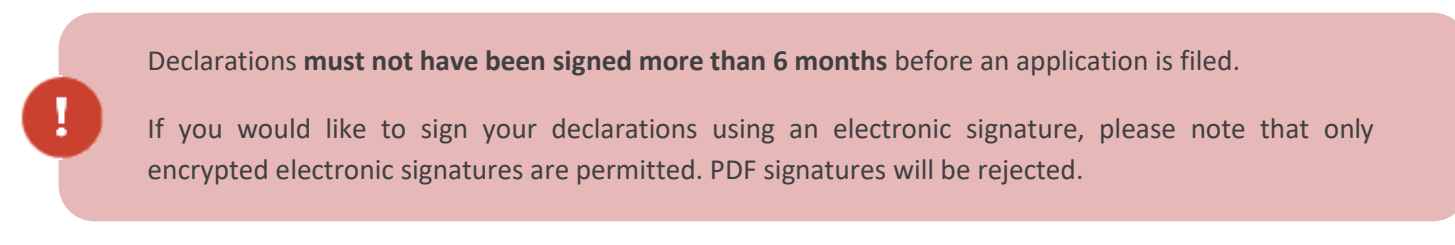

#### Additional consent

If the application for authorization is being filed by a **foreign enterprise**, i.e., an enterprise that is not constituted under the laws of Québec and does not have its head office or an establishment in Québec where it primarily conducts its activities, an additional consent is required in the declaration form, pursuant to subparagraphs (1) and (2) of section 5 of the Regulation of the Autorité des marchés publics under an Act respecting contracting by public bodies (CQLR, c. C-65.1, r. 0.1) (the "Regulation").

#### Valid proof of identity (relationships with natural persons only)

Each natural person disclosed in a relationship must provide a copy of valid identification issued by a government or a government department or agency and showing the person's name and date of birth. For example, a driver's licence or health insurance card is considered acceptable identification.

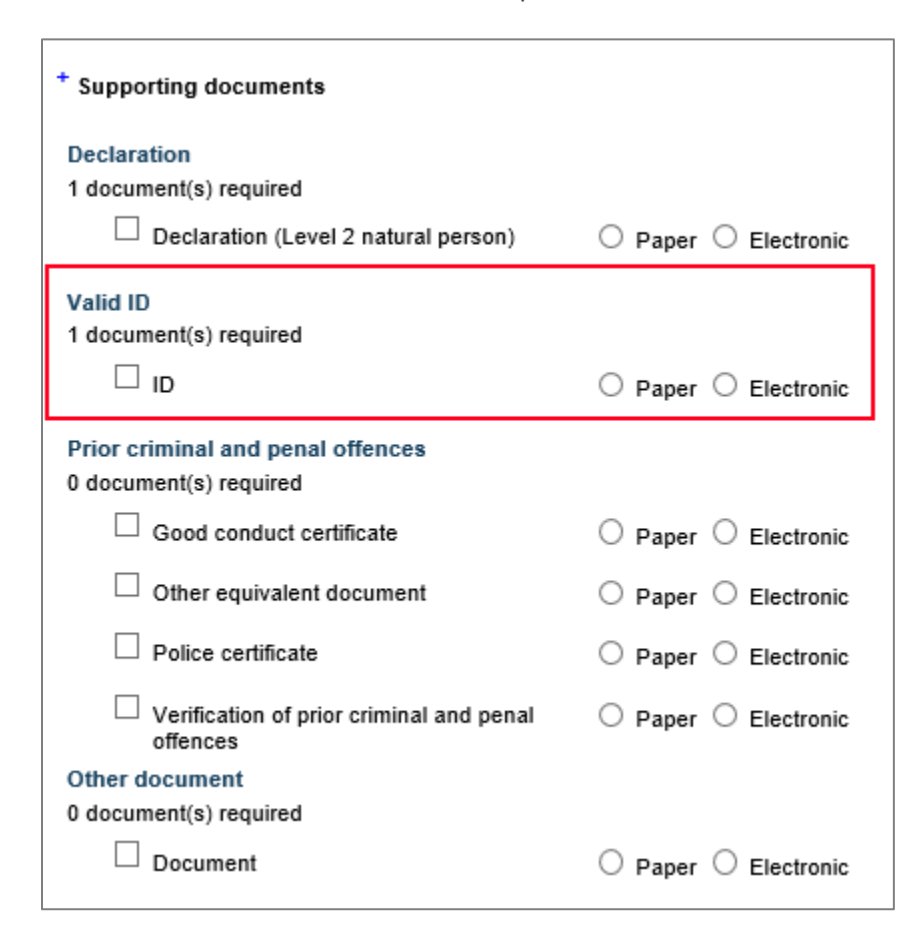

#### Prior criminal and penal offences (if applicable)

If you are not able to provide certain criminal and penal court records (entities) and/or good conduct certificates (natural persons) at the time of disclosing the enterprise's business relationships, provide instead a **letter of commitment** stating that you have taken the necessary steps to obtain the documents and that they will be promptly submitted once received. **The AMP will not grant an authorization or renewal of authorization until it has received the criminal and penal court records and/or good conduct certificates.** 

#### **Enterprises**

The Regulation stipulates that, in the case of an enterprise that is not constituted under the laws of Québec and does not have its head office or an establishment in Québec where it primarily conducts its activities (foreign enterprise), the enterprise must provide the AMP with a good conduct certificate, issued by the local authorities, including a government or a government department or agency.

| * Supporting documents                               |                                        |
|------------------------------------------------------|----------------------------------------|
| Declaration                                          |                                        |
| 1 document(s) required                               |                                        |
| Declaration (level 2 entity)                         | $\bigcirc$ Paper $\bigcirc$ Electronic |
| Prior criminal and penal offences                    |                                        |
| 0 document(s) required                               |                                        |
| Criminal and penal court record of the<br>enterprise | $\bigcirc$ Paper $\bigcirc$ Electronic |
| Other equivalent document                            | $\bigcirc$ Paper $\bigcirc$ Electronic |
| Other document                                       |                                        |
| 0 document(s) required                               |                                        |
| Document                                             | $\bigcirc$ Paper $\bigcirc$ Electronic |

The AMP asks that **any enterprise whose head office is not located in Québec**, regardless of whether or not it conducts activities there, provide one of the following documents:

- A good conduct certificate in respect of the enterprise, **issued by the local authorities**, including a government or a government department or agency;
- If unable to provide a good conduct certificate, they must provide a **sworn letter** signed by the respondent or an officer of the enterprise declaring that during the past 5 years, the enterprise was not:
  - prosecuted for or found guilty, in Canada or abroad, of an offence listed in Schedule I of the ACPB or a similar offence;
  - prosecuted for or found guilty, in Canada or abroad, of any criminal or penal offence committed in the course of its business.

Under the Regulation, "the location of the enterprise" means the Canadian province or territory or other jurisdiction where the enterprise primarily conducts its activities.

A "good conduct certificate" means a police certificate, a criminal background check, a criminal record check, a police check or a Canadian Police Information Centre (CPIC) check. These documents must have been issued by a local authority.

#### Natural persons

You must also provide a good conduct certificate issued by the local authorities, including a government or a government department or agency, in respect of the **persons** listed below if they do not reside in Québec, even if the enterprise is constituted under the laws of Québec, or has its head office or an establishment in Québec. These persons are those referred to in sections 21.26 and 21.28 of the ACPB, including:

- a natural person operating a sole proprietorship;
- an officer;
- a director;
- a partner;
- a shareholder;
- a natural person who has direct or indirect ownership or control of the enterprise;
- a settlor;
- a trustee.

Under the Regulation, the "location" of a natural person means the place where he or she is domiciled.

| * Supporting documents                            |                                        |
|---------------------------------------------------|----------------------------------------|
| Declaration                                       |                                        |
| 1 document(s) required                            |                                        |
| Declaration (Level 2 natural person)              | $\bigcirc$ Paper $\bigcirc$ Electronic |
| Valid ID                                          |                                        |
| 1 document(s) required                            |                                        |
|                                                   | $\bigcirc$ Paper $\bigcirc$ Electronic |
| Prior criminal and penal offences                 |                                        |
| 0 document(s) required                            |                                        |
| Good conduct certificate                          | $\bigcirc$ Paper $\bigcirc$ Electronic |
| Other equivalent document                         | $\bigcirc$ Paper $\bigcirc$ Electronic |
| Police certificate                                | $\bigcirc$ Paper $\bigcirc$ Electronic |
| Verification of prior criminal and penal offences | $\bigcirc$ Paper $\bigcirc$ Electronic |
| Other document                                    |                                        |
| 0 document(s) required                            |                                        |
| Document                                          | $\bigcirc$ Paper $\bigcirc$ Electronic |

The procedure for obtaining a good conduct (police) certificate, based on country of origin, is available on the Government of Canada website at <a href="http://www.cic.gc.ca/english/information/security/police-cert/index.asp">http://www.cic.gc.ca/english/information/security/police-cert/index.asp</a>.

#### **Other document (if applicable)**

If you have any other document to submit to the AMP relating to a particular relationship, you can do so using the "Other document" option.

| * Supporting documents                            |                                        |
|---------------------------------------------------|----------------------------------------|
| Declaration                                       |                                        |
| 1 document(s) required                            |                                        |
| Declaration (Level 2 natural person)              | $\bigcirc$ Paper $\bigcirc$ Electronic |
| Valid ID                                          |                                        |
| 1 document(s) required                            |                                        |
|                                                   | $\bigcirc$ Paper $\bigcirc$ Electronic |
| Prior criminal and penal offences                 |                                        |
| 0 document(s) required                            |                                        |
| Good conduct certificate                          | $\bigcirc$ Paper $\bigcirc$ Electronic |
| Other equivalent document                         | $\bigcirc$ Paper $\bigcirc$ Electronic |
| Police certificate                                | $\bigcirc$ Paper $\bigcirc$ Electronic |
| Verification of prior criminal and penal offences | ○ Paper ○ Electronic                   |
| Other document                                    |                                        |
| 0 document(s) required                            |                                        |
| Document                                          | $\bigcirc$ Paper $\bigcirc$ Electronic |

#### **Submitting supporting documents**

One or more supporting documents are required for most relationships. When a supporting document is not mandatory, "0 document(s) required" is displayed. It is preferable to submit supporting documents electronically, but paper format is also accepted.

#### Submitting a supporting document electronically

1. Click on the check box for the required document.

| Declaration                                            |                      |
|--------------------------------------------------------|----------------------|
| 1 document(s) required<br>Declaration (level 2 entity) | ○ Paper ○ Electronic |
|                                                        |                      |

2. Select the "Electronic" option button. An "Attach" button will appear.

| Declaration<br>1 document(s) required |                      |        |
|---------------------------------------|----------------------|--------|
| Declaration (level 2 entity)          | O Paper 🖲 Electronic | Attach |
|                                       |                      |        |

3. Click on the "Attach" button and then search for the file to be attached.

| Declaration<br>1 document(s) required |                      |        |
|---------------------------------------|----------------------|--------|
| Declaration (level 2 entity)          | ○ Paper ● Electronic | Attach |

4. Once you have found the file to be attached, select it and then click on "Open." Each file you attach can contain only one document.

Only files with the following extensions are accepted:

.bmp .doc .docx .jpeg .jpg .ods .odt .pdf .png .rtf .tif .xls .xlsx

Files with a ".zip" and ".exe" file extension are not permitted. The maximum file size is 20 Mb.

5. Once the file has been attached, the name of the file will appear in place of the "Attach" button. If the file is not the correct one or if you want to replace it, first delete the file that was just attached using the "Delete" option.

| Declaration<br>1 document(s) required |                   |                          |        |
|---------------------------------------|-------------------|--------------------------|--------|
| Declaration (level 2 entity)          | Paper  Electronic | Declaration J. Smith.jpg | Delete |

When a natural person or an entity has already been disclosed in another business relationship and the same supporting document is required once again for this person or entity, it will be added to the relationship automatically. You do not have to do anything.

#### Submitting a supporting document in paper format

If you wish to send documents in paper format, it is important that you include the digitization forms that will be sent to you with the acknowledgement of receipt after you have submitted your business relationships to the AMP. One digitization form must be included for each supporting document.

Send the digitization form and supporting documents to the following address:

#### Autorité des marchés publics

525, boul. René-Lévesque Est, 1<sup>er</sup> étage, bureau 1.25 Québec (Québec) G1R 5S9

# How to disclose level 3 relationships

To disclose a level 3 relationship:

1. Click on the "Add" button to the right of a level 2 relationship that has already been disclosed.

| Disclose relationships                                      |                                          |                                                 |                         | ?               |
|-------------------------------------------------------------|------------------------------------------|-------------------------------------------------|-------------------------|-----------------|
| On this page you can enter new re                           | lationships for your business. You can a | lso consult and update the list of relationship | s already entered or se | ent to the AMP. |
| When you have finished entering o                           | or updating your business relationships, | press on the "Validate" button below to valida  | te the information.     |                 |
| Disclose relationships                                      |                                          |                                                 |                         | ?               |
| Add a/an                                                    | irector of the applicant                 | ~                                               | Add                     |                 |
| $\checkmark$                                                |                                          |                                                 |                         |                 |
| Type X                                                      |                                          |                                                 |                         |                 |
| Туре Т                                                      | Name                                     | Y Linked to                                     | 🍸 Status 🍸              |                 |
| > Type: Director of the applicant                           |                                          |                                                 |                         |                 |
| > Type: Officer who has control of                          | over the applicant                       |                                                 |                         |                 |
| Type: Respondent                                            |                                          |                                                 |                         |                 |
|                                                             |                                          |                                                 |                         |                 |
| <ul> <li>Type: Shareholder (entity) that</li> </ul>         | has control over the applicant           |                                                 |                         |                 |
| Shareholder (entity) that has<br>control over the applicant | 1111-1111 QUÉBEC INC.                    | ENTREPRISE DEMANDERESSE 4                       | Add                     | ✓ X Add         |
|                                                             |                                          |                                                 |                         |                 |

2. A new window will open.

| Add a relationship for 1111-1111 QUÉBEC INC. |     |        |  |  |  |  |
|----------------------------------------------|-----|--------|--|--|--|--|
| * Add a/an                                   |     | ~      |  |  |  |  |
|                                              | Add | Cancel |  |  |  |  |
|                                              |     |        |  |  |  |  |
|                                              |     |        |  |  |  |  |

3. From the drop-down list, select the type of level 3 relationship to be added. (The choices are based on the legal form chosen in the level 2 relationship.)

| Add a relationship for 1111-1111 QUÉBEC INC. |                                                                                                    |  |  |  |
|----------------------------------------------|----------------------------------------------------------------------------------------------------|--|--|--|
| * Add a/an                                   | Shareholder (entity) that has control over the entity<br>Shareholder (natural person) who has control over the entity<br>Director of the entity<br>Other entity that has control over the entity<br>Other natural person who has control over the entity<br>Officer who has control over the entity |  |  |  |

4. Once you have chosen the relationship, click on "Add."

| Add a relationship for 1111-1111 QUÉBEC INC. |                        |     |        |   |  |
|----------------------------------------------|------------------------|-----|--------|---|--|
| * Add a/an                                   | Director of the entity |     |        | - |  |
|                                              |                        | Add | Cancel |   |  |
|                                              |                        |     |        |   |  |

5. The page with details about the level 3 relationship selected will open and you will be able to enter the required information for this new relationship.

| Relationship detail                                                                                                    |                                                               |                        |        |                   | ? |  |  |  |  |
|----------------------------------------------------------------------------------------------------|---------------------------------------------------------------|------------------------|--------|-------------------|---|--|--|--|--|
| () On this page, you can enter a director of an entity. You can also view or change information about a previously disclosed director. |                                                               |                        |        |                   |   |  |  |  |  |
| For details about the information                                                                                                    | to be provided, please consult the Companion                  | Guide.                 |        |                   |   |  |  |  |  |
| <ul> <li>Fields to be completed to save</li> <li>Fields to be completed to valid.</li> </ul>                                           | this page.<br>ate all your relationships and send them to the | AMP.                   |        |                   |   |  |  |  |  |
| Director of 1111-1111 QUÉBEC I                                                                                                    | NC.                                                           |                        |        |                   | ? |  |  |  |  |
| Identification                                                                                                    |                                                               |                        |        |                   |   |  |  |  |  |
| Select an entity already disclosed or e                                                                                                | enter its information below.                                  |                        | Select |                   |   |  |  |  |  |
| <sup>+</sup> Gender                                                                                                    | <b>_</b>                                                      |                        |        |                   |   |  |  |  |  |
| * Last name                                                                                                    |                                                               |                        |        |                   |   |  |  |  |  |
| * First name                                                                                                    |                                                               |                        |        |                   |   |  |  |  |  |
| + Date of birth                                                                                                    | (mm/dd/yyyy)                                                  |                        |        |                   |   |  |  |  |  |
| + Home address                                                                                                    |                                                               |                        |        |                   |   |  |  |  |  |
| Civic No                                                                                                    |                                                               | Suite / Apt. / Unit    |        |                   |   |  |  |  |  |
| Street / Delivery Installation                                                                                                    |                                                               |                        |        |                   |   |  |  |  |  |
| Municipality                                                                                                    |                                                               | Province / State       |        |                   |   |  |  |  |  |
| Country                                                                                                    |                                                               | Postal code / Zip code |        |                   |   |  |  |  |  |
|                                                                                                    |                                                               |                        |        | Obtain an address |   |  |  |  |  |
|                                                                                                    |                                                               |                        |        |                   |   |  |  |  |  |

6. When you are finished, click on "Save and return."

# Validating business relationships

# Technical validation of business relationships

When the enterprise has finished entering its business relationships, it must validate the information. This validation allows the enterprise to ensure that it has disclosed all relationships and has provided all mandatory information before submitting them to the AMP.

1. From the Manage business relationships function, click on "Validate" at the bottom of the screen.

| isclose relationship         | S                   |                       |                      |                           |                 |                     |                  | ?          |
|------------------------------|---------------------|-----------------------|----------------------|---------------------------|-----------------|---------------------|------------------|------------|
| On this page you can enter i | new relationships f | or your business. Yo  | u can also consult a | and update the list of re | elationships al | ready entered or se | nt to the AMP.   |            |
| When you have finished ent   | ering or updating y | our business relation | ships, press on the  | "Validate" button belo    | w to validate t | he information.     |                  |            |
| Disclose relationships       |                     |                       |                      |                           |                 |                     |                  | ?          |
| Add a/a                      | n Director of the   | applicant             |                      |                           | ~               | Add                 |                  |            |
| $\sim$                       |                     |                       |                      |                           |                 |                     |                  |            |
| • Type ×                     |                     |                       |                      |                           |                 |                     |                  |            |
| Туре                         | Y                   | Name                  | Y                    | Linked to                 | Y               | Status 🍸            |                  |            |
| > Type: Director of the appl | icant               |                       |                      |                           |                 |                     |                  |            |
| > Type: Officer who has co   | ntrol over the app  | licant                |                      |                           |                 |                     |                  |            |
| > Type: Respondent           |                     |                       |                      |                           |                 |                     |                  | _          |
| > Type: Shareholder (entity  | ) that has control  | over the applicant    |                      |                           |                 |                     |                  | _          |
|                              |                     |                       |                      |                           |                 |                     |                  |            |
|                              |                     |                       |                      |                           |                 |                     |                  | Ť          |
| S   K K                      |                     |                       |                      |                           |                 |                     | Displaying items | 1 - 6 of 6 |
|                              |                     |                       |                      |                           |                 |                     |                  |            |

2. Once the system has completed all necessary verifications, if your relationship disclosure contains errors or is missing a relationship or information, error messages will appear in red.

| On this page you can enter nev<br>When you have finished enterir                                                                                                    | w relationships for your business. You can also c<br>ng or updating your business relationships, press                                                                                                    | onsult and update the list of relationship<br>on the "Validate" button below to valida                                           | os already entered or se<br>ate the information. | ent to the AMP.               |
|----------------------------------------------------------------------------------------------------|----------------------------------------------------------------------------------------------------|----------------------------------------------------------------------------------------------------|--------------------------------------------------|-------------------------------|
| Validation results<br>• For "1111-1111 QUÉ<br>• For 1111-1111 QUÉ<br>• For "1111-1111 QUÉ<br>relationship type "S                                                                                                    | BEC INC.", you must disclose at least the relation<br>SEC INC., you must disclose at least the relations<br>BEC INC.", you must disclose at least the relation<br>hareholder (entity) that has control over the entity | nship type "Officer who has control over<br>hip type "Director of the entity."<br>Iship type "Shareholder (natural person<br>,." | the entity."                                     | he entity" and/or at least th |
| sclose relationships                                                                                                    |                                                                                                    |                                                                                                    |                                                  | ?                             |
| Add a/an                                                                                                    | Director of the applicant                                                                                                    | ~                                                                                                    | Add                                              |                               |
| ~ >                                                                                                    |                                                                                                    |                                                                                                    |                                                  |                               |
| Type X                                                                                                    |                                                                                                    |                                                                                                    |                                                  |                               |
| Туре                                                                                                    | Y Name Y                                                                                                    | Linked to                                                                                                    | 🍸 Status 🍸                                       |                               |
| > Type: Director of the applica                                                                                                    | int                                                                                                    |                                                                                                    |                                                  |                               |
| > Type: Officer who has contr                                                                                                    | ol over the applicant                                                                                                    |                                                                                                    |                                                  |                               |
| > Type: Respondent                                                                                                    |                                                                                                    |                                                                                                    |                                                  |                               |
| Type: Shareholder (entity) the second second sec | nat has control over the applicant                                                                                                    |                                                                                                    |                                                  |                               |
|                                                                                                    |                                                                                                    |                                                                                                    |                                                  |                               |
|                                                                                                    |                                                                                                    |                                                                                                    |                                                  |                               |
| G                                                                                                    |                                                                                                    |                                                                                                    |                                                  | Displaying items 1 - 6 of     |
|                                                                                                    |                                                                                                    |                                                                                                    |                                                  |                               |

3. If the validation process returns error messages, the enterprise must make the necessary corrections before submitting its business relationships to the AMP.

4. Once all the errors have been corrected, launch the validation process again until a message confirms that the technical validation of the relationships has been completed.

| Disclose relationships                                                                                                    |                                           | ?                           |
|----------------------------------------------------------------------------------------------------|-------------------------------------------|-----------------------------|
| On this page you can enter new relationships for your business. You can also consult and update the list of relationships al<br>When you have finished entering or updating your business relationships, press on the "Validate" button below to validate t | lready entered or sen<br>the information. | t to the AMP.               |
| Your business relationships have been validated.<br>In order for the AMP to receive the additions and changes you have made, click on "Next step" and submit an Application                                                                                 | n to Add / Change Bu                      | siness Relationships.       |
| Disclose relationships                                                                                                    |                                           | ?                           |
| Add a/an Director of the applicant                                                                                                    | Add                                       |                             |
|                                                                                                    |                                           |                             |
| Type x                                                                                                    |                                           |                             |
| Type Y Name Y Linked to Y                                                                                                    | Status 🍸                                  |                             |
| > Type: Director of the applicant                                                                                                    |                                           | ~                           |
| > Type: Director of the entity                                                                                                    |                                           |                             |
| > Type: Officer who has control over the applicant                                                                                                    |                                           |                             |
| > Type: Officer who has control over the entity                                                                                                    |                                           |                             |
| > Type: Respondent                                                                                                    |                                           |                             |
| > Type: Shareholder (entity) that has control over the applicant                                                                                                    |                                           |                             |
| > Type: Shareholder (natural person) who has control over the entity                                                                                                    |                                           |                             |
|                                                                                                    |                                           |                             |
|                                                                                                    |                                           | Displaying items 1 - 9 of 9 |
| Return to menu                                                                                                    | Validate                                  | Next step                   |

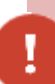

You will not be able to submit your business relationships to the AMP as long as the validation process displays error messages.

# Submitting business relationships

# Access and submit the Add/change business relationships application

If you do not submit the Add/change business relationships application, the AMP will not be notified of the changes (including any additions or deletions) you have made to your list of business relationships and will not be able to analyze those changes.

The AMP considers the date of receipt of information regarding the addition, change or deletion of a business relationship to be the date on which the Add/change business relationships application is sent, not the date on which these changes were entered in the Manage business relationships function.

1. If you did not get any error messages or if you have dealt with all the error messages, click on "Next step."

| On this page you ca<br>When you have finis | n enter nev<br>hed enterir | relationships<br>of or updating | for your business. Yo | ou can also consult<br>inships, press on th | and update the list of<br>e "Validate" button bel | relationships a<br>ow to validate | Iready entered or set  | nt to the AMF | 9.              |
|--------------------------------------------|----------------------------|---------------------------------|-----------------------|---------------------------------------------|---------------------------------------------------|-----------------------------------|------------------------|---------------|-----------------|
| Your business rola                         | tionchine k                |                                 | ,<br>datad            |                                             |                                                   |                                   |                        |               |                 |
| In order for the AM                        | IP to receiv               | ve the additions                | s and changes you h   | ave made click on                           | "Next step" and submit                            | t an Applicatio                   | n to Add / Change Bi   | usiness Relat | ionships        |
|                                            |                            | o nio uddinoni                  | o and onangoo you n   | are made, oner en                           |                                                   | , an rippilouilo                  | n to ridd r ontango bi |               | ionompo.        |
| isclose relationship                       | s                          |                                 |                       |                                             |                                                   |                                   |                        |               | ?               |
|                                            | Add a/an                   | Director of the                 | ne applicant          |                                             |                                                   | ~                                 | Add                    |               |                 |
| × >                                        |                            |                                 |                       |                                             |                                                   |                                   |                        |               |                 |
| - Type ×                                   |                            |                                 |                       |                                             |                                                   |                                   |                        |               |                 |
| Туре                                       |                            | Y                               | Name                  | Y                                           | Linked to                                         | Y                                 | Status 🍸               |               |                 |
| > Type: Director of t                      | he applica                 | unt                             |                       |                                             |                                                   |                                   |                        |               |                 |
| Type: Director of t                        | he entity                  |                                 |                       |                                             |                                                   |                                   |                        |               |                 |
| Tupol Officer who                          | han contr                  | ol over the an                  | plicant               |                                             |                                                   |                                   |                        |               |                 |
| > Type: Officer who                        | nas conu                   | Ji over tile ap                 | plicalit              |                                             |                                                   |                                   |                        |               |                 |
| > Type: Officer who                        | has contro                 | ol over the en                  | itity                 |                                             |                                                   |                                   |                        |               |                 |
| > Type: Respondent                         | t ———                      |                                 |                       |                                             |                                                   |                                   |                        |               |                 |
| > Type: Shareholder                        | r (entity) tł              | at has contro                   | ol over the applicant | t                                           |                                                   |                                   |                        |               | _               |
| > Type: Shareholder                        | r (natural p               | person) who h                   | nas control over the  | entity                                      |                                                   |                                   |                        |               | _               |
|                                            |                            |                                 |                       |                                             |                                                   |                                   |                        |               |                 |
|                                            |                            |                                 |                       |                                             |                                                   |                                   |                        |               |                 |
|                                            |                            |                                 |                       |                                             |                                                   |                                   |                        | Displaying i  | tems 1 - 9 of 9 |
|                                            |                            |                                 |                       |                                             |                                                   |                                   |                        |               |                 |

2. After clicking on "Next step," you will automatically be redirected to the Add/change business relationships application. This application contains four steps and allows you to submit the business relationships information entered to the AMP for analysis.

# Step 1 of 4 – Identification

The system automatically fills out the information in this section. The mailing address of the applicant should be displayed.

| Application to add/change business relationships – Public contracts                                                                                                    |                                       |                        |         |      |                                         |  |  |  |
|----------------------------------------------------------------------------------------------------|---------------------------------------|------------------------|---------|------|-----------------------------------------|--|--|--|
| 1 2 3 4 Step 1 of 4 : Identification and description of application or request                                                                                               |                                       |                        |         |      |                                         |  |  |  |
| Use this form to send your enterprise's business relationships to the AMP. Before submitting it, make sure that you have made all your changes (additions, deletions, etc.). |                                       |                        |         |      |                                         |  |  |  |
| For more information, consult the                                                                                                    | e Companion Guide on the AMP website. |                        |         |      |                                         |  |  |  |
| Identification and description of                                                                                                    | application or request                |                        |         |      | ?                                       |  |  |  |
| Client information                                                                                                    |                                       |                        |         |      |                                         |  |  |  |
| Client No.                                                                                                    | 3000025525                            |                        |         |      |                                         |  |  |  |
| Name of firm                                                                                                    | ENTREPRISE DEMANDERESSE 4             |                        |         |      |                                         |  |  |  |
| Mailing address                                                                                                    |                                       |                        |         |      |                                         |  |  |  |
| Civic No                                                                                                    | 111                                   | Suite / Apt. / Unit    |         |      |                                         |  |  |  |
| Street / Delivery Installation                                                                                                    | RUE DES CAPUCINES                     |                        |         |      |                                         |  |  |  |
| Municipality                                                                                                    | QUÉBEC                                | Province / State       | ac      |      |                                         |  |  |  |
| Country                                                                                                    | CANADA                                | Postal code / Zip code | G1G 1G1 |      |                                         |  |  |  |
|                                                                                                    |                                       |                        |         |      |                                         |  |  |  |
| Back to menu Rese                                                                                                    | et                                    |                        |         | Next | >>>>>>>>>>>>>>>>>>>>>>>>>>>>>>>>>>>>>>> |  |  |  |

# Step 2 of 4 – Summary of disclosed business relationships

In this step, you can view the summary of the business relationships you are about to send to the AMP.

| Application to add/change business relationships – Public contracts                                 |       |          |                            |
|----------------------------------------------------------------------------------------------------|-------|----------|----------------------------|
| <b>2</b> 3 4 Step 2 of 4 : Summary of disclosed business relationships                              |       |          |                            |
| Use this form to view the summary of business relationships you are about to submit to the <i>i</i> | AMP.  |          |                            |
| Summary                                                                                             |       |          | ?                          |
| Туре                                                                                                | Added | Modified | Deleted                    |
| Director of the applicant                                                                           | 3     | 0        | 0                          |
| Director of the entity                                                                              | 1     | 0        | 0                          |
| Officer who has control over the applicant                                                          | 1     | 0        | 0                          |
| Officer who has control over the entity                                                             | 1     | 0        | 0                          |
| Respondent                                                                                          | 1     | 0        | 0                          |
| Shareholder (entity) that has control over the applicant                                            | 1     | 0        | 0                          |
| Shareholder (natural person) who has control over the entity                                        | 1     | 0        | 0                          |
| S H < 1 → H                                                                                         |       | Di       | isplaying items 1 - 7 of 7 |
| Total       Added :     9       Modified :     0       Deleted :     0                              |       |          |                            |
| Reset                                                                                               |       | Previo   | us Next                    |

# Step 3 of 4 – Transmission

Ensure that all the required information regarding your relationships has been disclosed. Once the application has been sent, you will not be able to cancel or modify it. Click on the check box "I declare that the information provided herein is accurate" before going on to the next step.

| Application to add/change business relationships – Public contracts                                                                                                    |     |  |  |  |
|----------------------------------------------------------------------------------------------------|-----|--|--|--|
| 1 2 3 4 Step 3 of 4 : Transmission                                                                                                    |     |  |  |  |
| i Use this page of the form to send your application to the AMP. Please read the statement, then tick the box to confirm that the information you provided is accurate.                                                             |     |  |  |  |
| Before submitting your application, print out a copy and review it. Keep the printed copy for your files.                                                                                                    |     |  |  |  |
| When you have completed your application and reviewed it to ensure that all information is accurate, click on Submit. * Mandatory field                                                                                             |     |  |  |  |
| Declaration on information provided                                                                                                    | ?   |  |  |  |
| I declare that the information provided herein is accurate. Once you have submitted your application, you can print all of the information disclosed by selecting "Follow up on applications/requests" under the "Client File" tab. |     |  |  |  |
| Warning                                                                                                    | ?   |  |  |  |
| Please check your application carefully. Once it is submitted, you will not be able to cancel or modify it.                                                                                                    |     |  |  |  |
| Reset Previous Print your application Sub                                                                                                    | nit |  |  |  |

# Step 4 of 4 – Confirmation of delivery

This step confirms that your application has been sent to the AMP. The system will display your client number and application number. Please print and keep this information. You will need it if you have to contact the AMP.

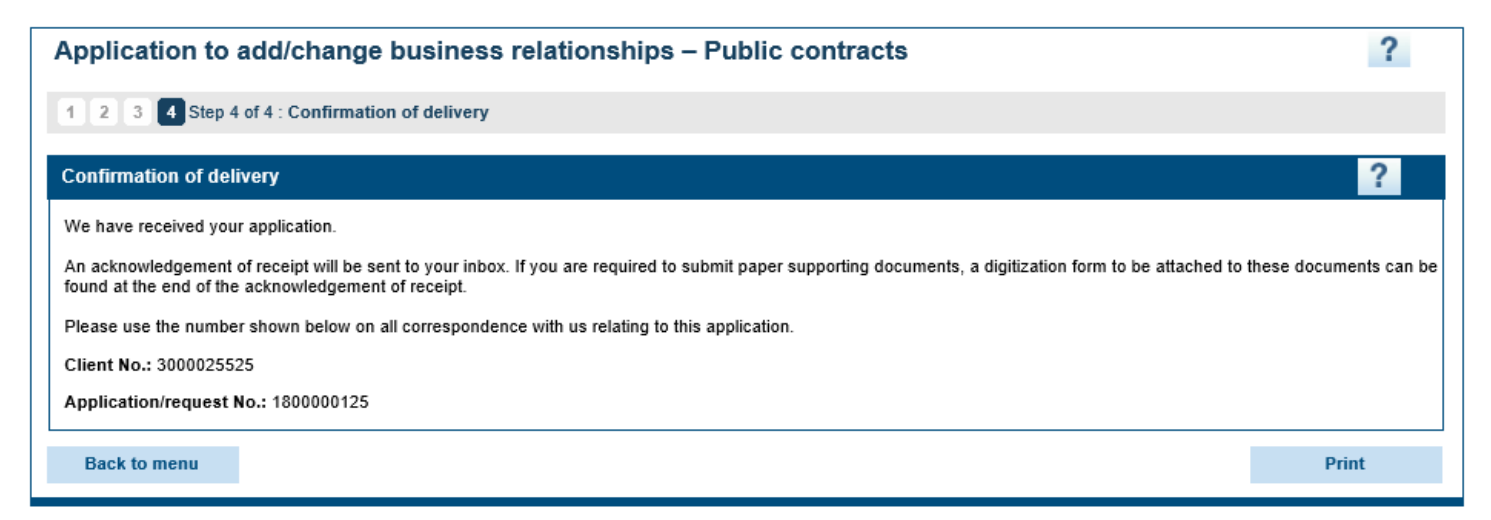

# Finalizing the application

# Pay the business relationship disclosure fee

A security clearance report must be issued for each natural person/entity disclosed in one of the following relationships:

- Director of the applicant
- Director of the entity
- Natural person operating a sole proprietorship
- Officer who has control over the applicant
- Officer who has control over the entity
- Other entity that has control over the applicant
- Other entity that has control over the entity
- Other natural person who has control over the applicant
- Other natural person who has control over the entity
- Partner (entity) that has control over the applicant
- Partner (entity) that has control over the entity
- Partner (natural person) who has control over the applicant
- Partner (natural person) who has control over the entity
- Settlor (entity) of the trust
- Settlor (natural person) of the trust
- Shareholder (entity) that has control over the applicant
- Shareholder (entity) that has control over the entity
- Shareholder (natural person) who has control over the applicant
- Shareholder (natural person) who has control over the entity
- Trustee (entity) of the trust
- Trustee (natural person) of the trust

Fees for a security clearance report are payable **per natural person or entity** that is being audited pursuant to Chapter V.2 of the ACPB and are paid only once, even if the person or entity was disclosed in more than one business relationship. Fees are adjusted annually and <u>posted on the AMP website</u>. The enterprise will receive an invoice in its secure message inbox once the AMP has completed its analysis of the business relationships.

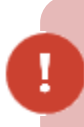

No authorization will be granted until the charge has been paid. This fee is not refundable.

# Accessing the Manage business relationships function once the application has been submitted

Once your business relationships have been submitted and while the AMP is analyzing your application, the Manage business relationships function will be read-only. You will therefore be able to view the information that was disclosed, but you will no longer be able to add, change or delete information.

If, after analyzing the business relationships, the AMP determines that certain information is inaccurate, incomplete or missing, it will contact the respondent so that he or she can make the necessary corrections.

The AMP will temporarily reactivate the enterprise's Manage business relationships function so the respondent can make the requested corrections.